## COMO FAZER A RENOVAÇÃO DE MATRÍCULA?

### O QUE É RENOVAÇÃO DE MATRÍCULA

É a renovação do vínculo do aluno com a Instituição de Ensino, confirmando que será dada continuidade aos estudos no próximo semestre.

### IMPORTANTE

# A renovação de matrícula será realizada via PORTAL DO ALUNO.

Se você possui alguma pendência de documentação ou financeira, terá que regularizar sua situação para que possa efetivar a rematrícula.

### INICIANDO O PROCESSO DE RENOVAÇÃO DE MATRÍCULA

# Na tela inicial do **Portal do Aluno**, selecione a guia REMATRÍCULA e, a seguir, clique na opção RENOVAÇÃO DE MATRÍCULA.

| AVISOS AVALIAÇÃO F        | INAL DISCIPLINA | CADASTRO SI | ECRETARIA VIRTUAL | FINANCEIRO   | AVALIAÇÃO INSTITUCIONAL | AVALIAÇÃO PRESENCIAL | REMATRÍCULA |              |
|---------------------------|-----------------|-------------|-------------------|--------------|-------------------------|----------------------|-------------|--------------|
| 📲 Avisos e Ocorrên        | cias            | A. Ma       |                   |              |                         |                      | Renovação   | de Matrícula |
| Aluno:                    |                 |             | INFORMAÇĈ         | ĎES DO ALUNO |                         |                      |             |              |
| 🚺 Instrução:              |                 |             |                   |              |                         |                      |             | S USO        |
| 🤣 Você não possui nenhuma | mensagem.       |             |                   |              |                         |                      |             |              |
| 🤣 Você não possui nenhum  | aviso.          |             |                   |              |                         |                      |             |              |

### O processo de **renovação de matrícula** é realizado através de 4 etapas:

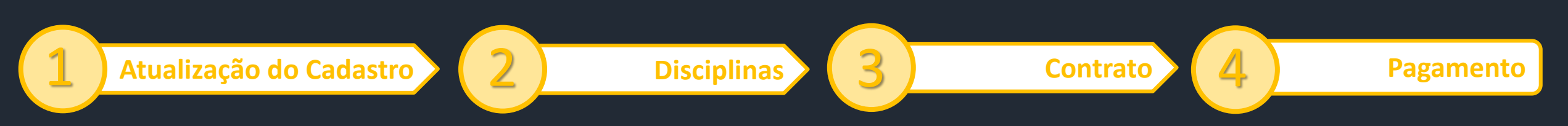

| AVISOS AV               | ALIAÇÃO FINAL DISCIPLINA             | CADASTRO SECRETARIA VIRTUA | L FINANCEIRO            | AVALIAÇÃO INSTITUCIONAL | AVALIAÇÃO PRESENCIAL | REMATRICULA |  |
|-------------------------|--------------------------------------|----------------------------|-------------------------|-------------------------|----------------------|-------------|--|
| 📲 Matricula             | <ul> <li>Dados Cadastrais</li> </ul> |                            |                         |                         |                      |             |  |
| Sexo                    | Masculino                            |                            | Data de nascimento      | o 01/01/1900            |                      |             |  |
| Nacionalidade           | Brasileira                           |                            | Naturalidade            |                         |                      |             |  |
| UF de Nascimento        |                                      |                            | Raça/Cor                | Não declarado           |                      |             |  |
| Cidade de<br>Nascimento |                                      |                            | Necessidade<br>Especial |                         |                      |             |  |

Informações de endereço e contato residencial

| Endereço         | LÚCIO BITTENCOURT       | Número                                           | 1410      |
|------------------|-------------------------|--------------------------------------------------|-----------|
| Complemento      |                         | Bairro                                           | CENTRO    |
| Cidade           |                         | UF                                               |           |
| aís              |                         | CEP                                              | 93214-170 |
| -mail            | vitoriacrzmci@gmail.com | Telefone residencial                             | 981202527 |
| Telefone celular | 981202527               | Autoriza envio de informações por e-mail ou SMS? |           |

Informações de endereço e contato comercial

| Empresa            | Cargo              |  |
|--------------------|--------------------|--|
| Profissão          | Endereço comercial |  |
| Número             | Complemento        |  |
| Bairro             | Cidade             |  |
| Estado             | País               |  |
| CEP                | E-mail comercial   |  |
| Telefone comercial | Fax                |  |

Documentos

| RG                | 0000000012121212 | Data de expedição  | 01/01/2019 |
|-------------------|------------------|--------------------|------------|
| Orgão expedidor   | OUT              | UF                 | 00         |
| CPF               | 03077940086      | CPF do Resp. Legal |            |
| lítulo de Eleitor |                  |                    |            |
| Número            |                  | Zona               | Seção      |
| Reservista        |                  |                    |            |
| Vúmero            |                  | Categoria          | Série      |
| SM                |                  | RM                 |            |
| ata de Expedição  |                  |                    |            |
| Certidão de Nasci | imento           |                    |            |
| lúmero            |                  | Cartório Expedidor | UF         |
| 14.022A           |                  | Folha              |            |

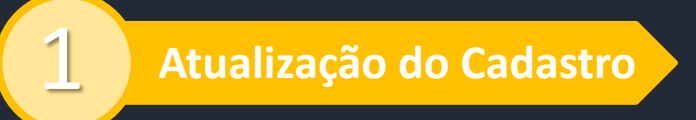

# Nesta tela você pode atualizar seus dados cadastrais.

É muito importante que mantenha seu e-mail e telefone atualizados.

Para alterar os dados, basta clicar em "alterar" localizado no final da tela. Após a atualização dos dados, clicar em "salvar".

A próxima etapa, fica disponível clicando em próximo passo.

#### AVISOS AVALIAÇÃO FINAL DISCIPLINA CADASTRO SECRETARIA VIRTUAL FINANCEIRO AVALIAÇÃO INSTITUCIONAL AVALIAÇÃO PRESENCIAL REMATRÍCULA 📲 Matrícula - Disciplinas a Cursa 1012019100200 - VITORIA CRUZ MOSCARDINI MARTINS - Tecnologia em Marketing - 101-01 - 4º Semestre Aluno: ) Disciplinas Atualização do Cadastro Contrato Pagamento 🚺 Instruções Confira as disciplinas em que você será pré-matriculado. S USO 🚯 Manipule as disciplinas escolhidas Disciplina com turma sem horário: 101-NEG018 - Análise de Cenários e Planejamento Mercadológico - 4º Semestre 101-NEG018\_20192\_01 07/10/19 a 24/12/19 Curricular Curricular 101-NEG020 20192 01 05/08/19 a 24/12/19 101-NEG020 - Comportamento Do Consumidor - 4º Semestre 101-NEG019 - Gestão da Marca e Posicionamento - 4º Semestre 101-NEG019\_20192\_01 05/08/19 a 24/12/19 Curricular Curricular 101-NEG017 - Gestão Do Composto de Marketing - 4º Semestre 101-NEG017 20192 01 07/10/19 a 24/12/19 🙆 Utilize os botões abaixo para realizar operações: S USO Passo Anterior Desfazer Alterações Próximo Passo

## 2

Disciplinas

Nesta etapa, você visualizará as disciplinas a serem cursadas no próximo semestre.

Necessariamente a opção a ser escolhida nessa tela é "próximo passo".

#### Lembrete:

Alunos com situação de dependência ou adaptação, realizam o processo de renovação de matrícula exatamente como mostrado acima. O ajuste de disciplinas ocorre internamente via Registro Acadêmico.

#### Observação:

Esta tela não editável, isto é, não existe a possibilidade de escolher disciplinas diferentes das elencadas. O campo "desfazer alterações" não se aplica neste momento.

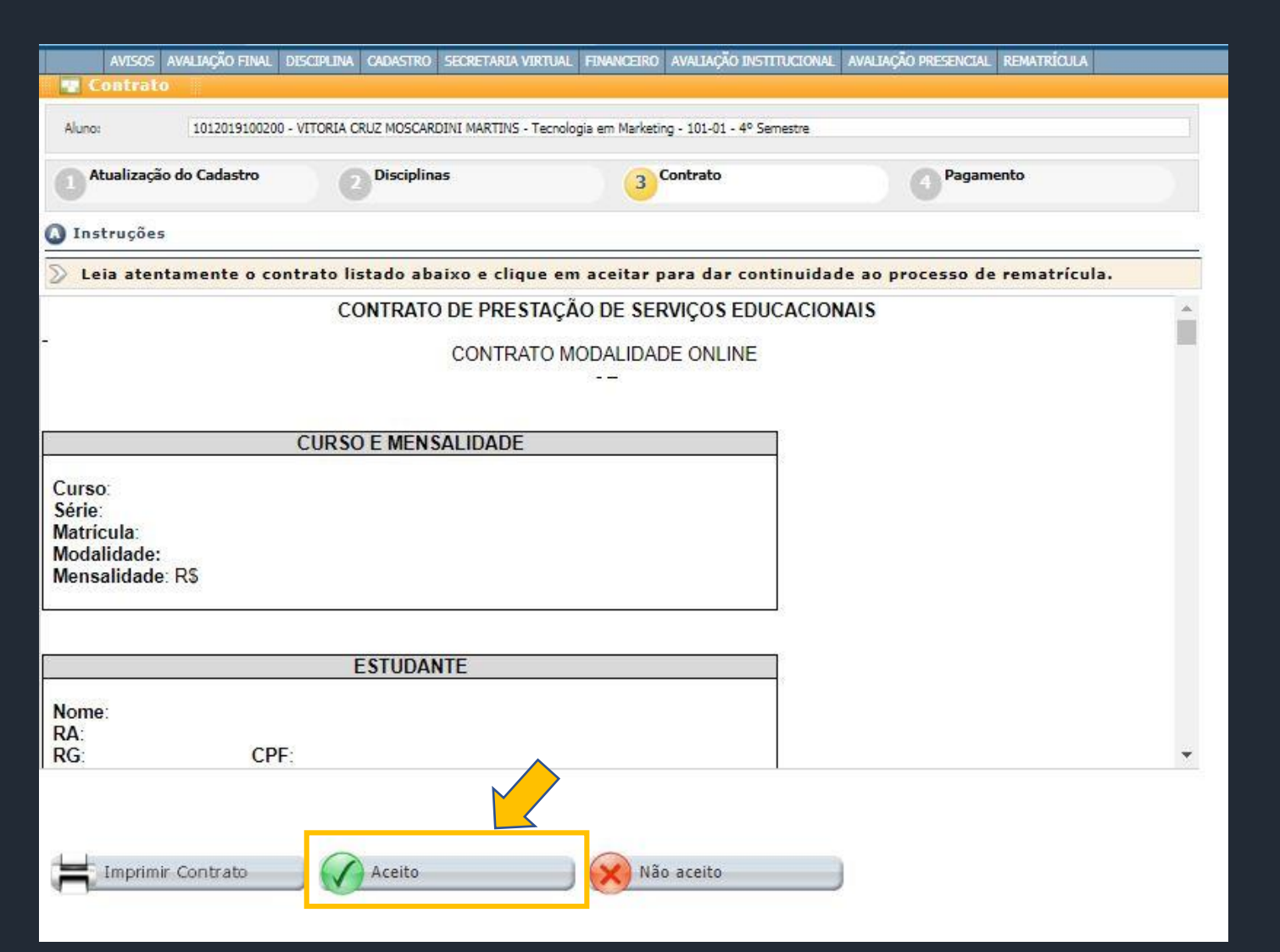

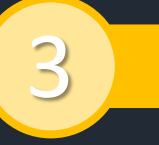

Contrato

Nesta etapa, você dará o aceite no contrato de prestação de serviços.

Se for do seu interesse, imprima o contrato.

É necessário clicar em Aceito, para avançar à última etapa da renovação de matrícula.

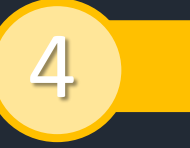

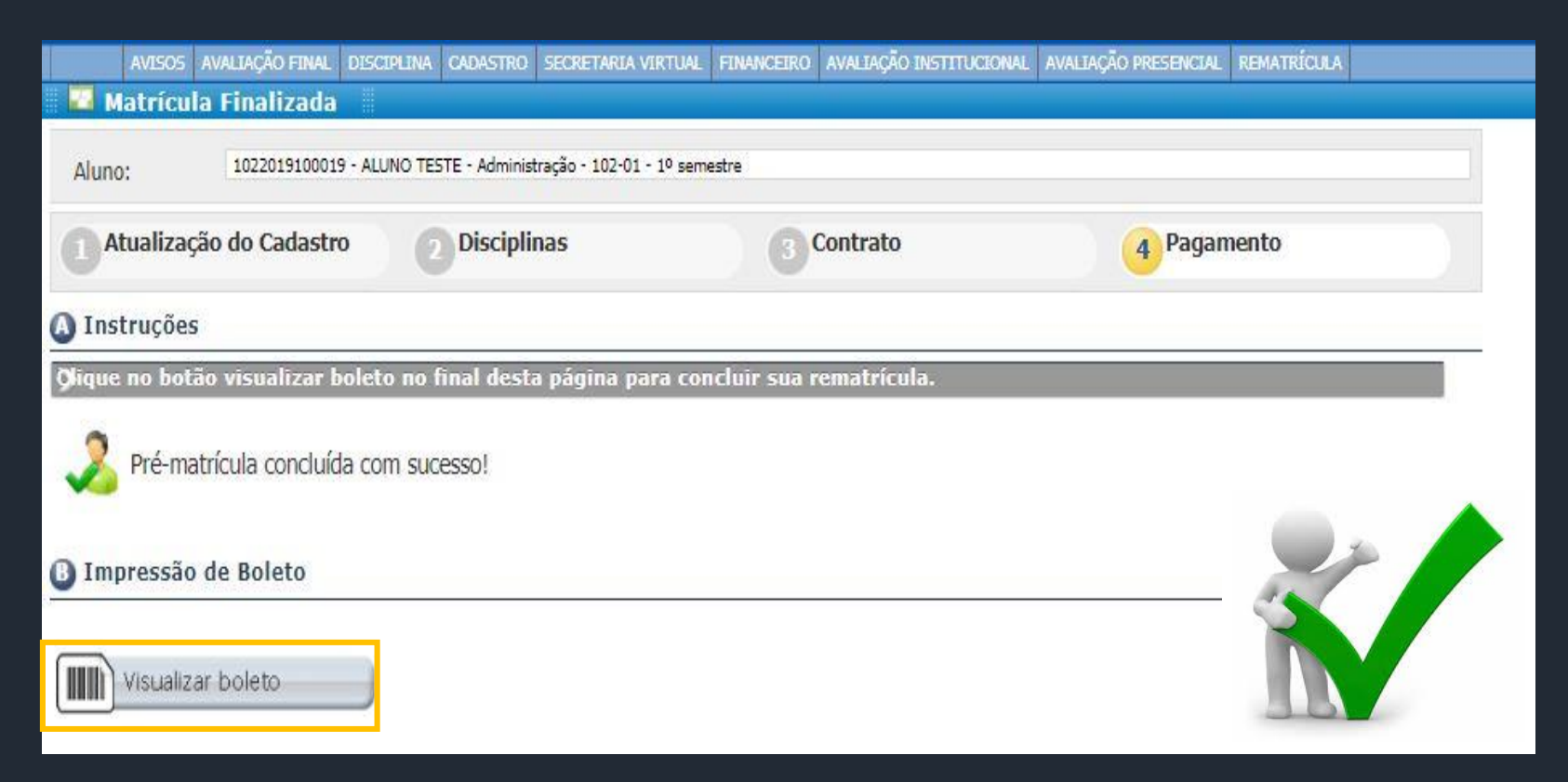

Agora você pode emitir o boleto bancário para pagamento.

Após essa etapa, sua renovação de matrícula estará concluída.